# ПРОГРАММНОЕ ОБНОВЛЕНИЕ ВЕРСИИ 1.05 ДЛЯ PENTAX K-1 Mark II

Компания RICOH IMAGING COMPANY, LTD. представляет новую версию встроенного программного обеспечения V1.05 для зеркальной фотокамеры PENTAX K-1 Mark II.

# ВНИМАНИЕ! Данное программное обеспечение предназначено только для модели PENTAX K-1 Mark II.

#### Изменения в версии 1.05

- Оптимизирована работа с новым объективом HD PENTAX-D FA\*85mmF1.4ED SDM AW.
- Улучшена общая стабильность и производительность.

#### Программное обновление для PENTAX K-1 Mark II.

Название: Программное обновление для PENTAX K-1 II (WindowsMac OS) версия 1.05

Зарегистрированное имя файла: k1ll\_v105.zip (тип zip 8,941 Kbytes)

Используемый продукт: PENTAX K1 Mark II Для проверки текущей версии программного обновления нажмите кнопку MENU на камере и выберите пункт меню [Версия/опции ПО (Firmware Info/Option)] в разделе [Установки (Set-up 4)] и нажмите правую клавишу джойстика. Совместимость: Windows/Mac: тип zip Дата выхода: 2020/06/18 Права принадлежат: RICOH IMAGING COMPANY, LTD.

#### Проверьте текущую версию программного обеспечения вашего фотоаппарата.

Для Вялючите фотокамеру.

[2] Нажмите кнопку MENU для отображения пунктов меню на дисплее.

[3] Правой клавишей джойстика перейдите в раздел [Установки (Set-up 4)].

[4] Выберите пункт меню [Версия/опции ПО (Firmware Info/Option)] в разделе

[Установки (Setup 4)] и нажмите правую клавишу четырехкнопочного джойстика.

На дисплее камеры [Версия/опции ПО (Firmware Info/Option)] появится номер текущей версии программного обеспечения.

## ПОДГОТОВКА

Прежде чем обновить программное обеспечение цифрового фотоаппарата PENTAX К-1 Mark II совершите следующие действия:

- Подготовьте карту памяти SD объемом не менее 32МБ. Карта памяти должна быть отформатирована при помощи камеры и вовсе не иметь данных.
- Приготовьте USB кабель из комплекта поставки камеры (если вы собираетесь копировать файл с обновленной прошивкой на карту памяти с помощью прямого подключения камеры к компьютеру).
- Приготовьте SD/SDHC картридер или компьютер с входом для карт SD/SDHC (если вы собираетесь копировать файл с обновленной прошивкой на карту

памяти с помощью картридер).

• Подготовьте полностью заряженный аккумулятор (D-LI90).

### ВНИМАНИЕ!

Если во время процедуры обновления произойдет отключение питания, плата управления цифровой фотокамеры будет выведена из строя без возможности ее восстановления в дальнейшем. Цифровая фотокамера, вышедшая из строя по причине отключения питания во время обновления, гарантийному обслуживанию не подлежит.

Скачайте файл обновления программного обеспечения:

• Для Windows/Mac: k1II\_v105.zip 8,72Mb, тип zip

# ИНСТРУКЦИЯ ПО ПРОГРАММНОМУ ОБНОВЛЕНИЮ

- Подготовьте отформатированную карту памяти SD для записи обновления программного обеспечения. Файл программного обновления является архивом. В ходе распаковки архива будет создан файл: fwdc240b.bin, который необходим для обновления программного обеспечения камеры. Скопируйте файл программного обновления fwdc240b.bin в корневую директорию на подготовленную карту памяти. Если у вашего компьютера нет слота для карты памяти, вы можете скопировать файл с обновлением программного обеспечения вставив карту памяти SD в фотоаппарат и подключив фотоаппарат напрямую к компьютеру.
- 2. Вставьте аккумулятор D-LI90 в камеру и убедитесь в том, что индикатор заряда аккумулятора показывает полный уровень зарядки, выключите камеру.
- 3. Вставьте подготовленную (как описано в пункте 1) карту памяти SD в слот SD1 камеры и закройте крышку отсека карт памяти (программное обновление с карты, установленной в слот SD2 невозможно).
- 4. Для начала загрузки программного обновления включите камеру, удерживая в нажатом состоянии кнопку MENU
- 5. На ЖКИ появится сообщение "Updates the camera firmware" (Обновление ПО камеры). Будут отображены текущая версия и версия обновления. 1.04→ 1.05
- 6. С помощью четырехпозиционного джойстика для выбора пункта «Start» («Старт») и нажмите кнопку "ОК".
- 7. На экране будет мигать надпись "NOW LOADING" и начнется процесс обновления. Ни в коем случае не выключайте камеру до завершения процесса обновления.
- 8. После окончания процесса обновления на дисплее возникнет надпись "COMPLETE". После появления этой надписи выключите камеру.

- 9. Извлеките карту памяти из фотокамеры.
- 10. Проверьте версию внутреннего программного обеспечения, нажмите кнопку MENU и выберите пункт меню [Версия/опции ПО (Firmware Info/Option)] в разделе [Установки (Set-up 4)], нажмите правую клавишу четырех кнопочного джойстика.

ВНИМАНИЕ! До начала съемки удалите файл с программным обновлением путем полного форматирования карты памяти.